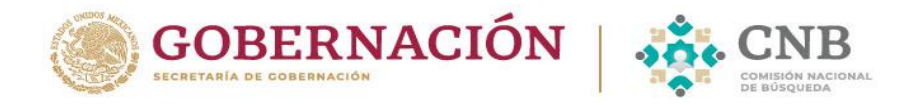

## Instructivo para operar y descargar del portal Versión Pública del Registro Nacional de Personas Desaparecidas y No Localizadas [RNPDNO] información estadística relacionada con desaparición forzada o desaparición cometida por particulares ".

El requirente o persona usuaria deberá ejecutar las instrucciones de los numerales siguientes:

- 1. Ingresar desde su navegador web a la siguiente dirección electrónica: https://versionpublicarnpdno.segob.gob.mx/
- 2. Aceptar los términos y condiciones y dar clic en Contexto general.

| <br>Acepto los términos y condiciones |  |  |  |  |  |  |  |  |  |  |
|---------------------------------------|--|--|--|--|--|--|--|--|--|--|
| Contexto general                      |  |  |  |  |  |  |  |  |  |  |

3. Dar clic en el botón de Enterado.

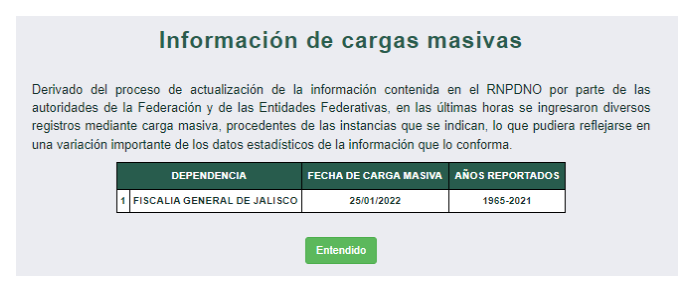

4. Dar clic en la opción Estadística del RNPDNO por filtros.

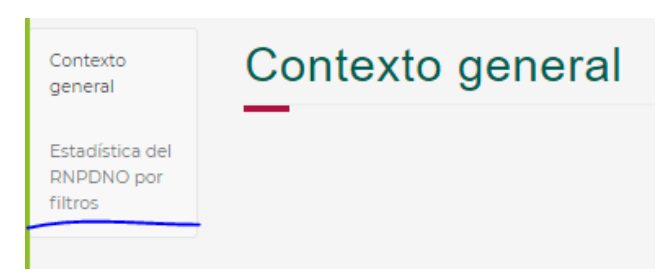

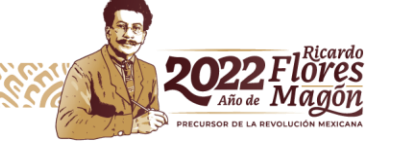

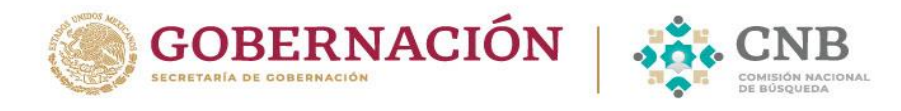

Aparecerá la sección de la siguiente imagen:

| ntexto<br>neral                          | Estadística del RNPDNO por filti                                                     | ros                                              |                                        |  |  |  |  |  |  |  |  |  |
|------------------------------------------|--------------------------------------------------------------------------------------|--------------------------------------------------|----------------------------------------|--|--|--|--|--|--|--|--|--|
| Estadística del<br>RNPDNO por<br>filtros | Elige los filtros que desees consultar y da cilc en el botón <b>Generar gráficas</b> |                                                  |                                        |  |  |  |  |  |  |  |  |  |
|                                          | Rango de fechas de hechos                                                            | Estatus de la persona                            | Hipótesis de la no localización Delito |  |  |  |  |  |  |  |  |  |
|                                          | Eacha inicial - Eacha final                                                          | PERSONAS DESAPARECIDAS, NO LOCALIZADAS Y LOCALI. | TODAS •                                |  |  |  |  |  |  |  |  |  |
|                                          | DD/MM/AAAA - DD/MM/AAAA                                                              |                                                  |                                        |  |  |  |  |  |  |  |  |  |
|                                          | Entidad Federativa Municipio                                                         | Colonia                                          |                                        |  |  |  |  |  |  |  |  |  |
|                                          | TODOS                                                                                | TODAS Rango de edad                              |                                        |  |  |  |  |  |  |  |  |  |
|                                          |                                                                                      | Edad inicial                                     | Edad final                             |  |  |  |  |  |  |  |  |  |
|                                          |                                                                                      |                                                  |                                        |  |  |  |  |  |  |  |  |  |
|                                          |                                                                                      |                                                  |                                        |  |  |  |  |  |  |  |  |  |
|                                          |                                                                                      |                                                  |                                        |  |  |  |  |  |  |  |  |  |

5. En la sección **Rango de fechas de hechos**, introducir fecha inicial, por ejemplo, (11/12/2006) y la fecha final, 14/03/2022, y dar clic en el botón **Aplicar**.

| R  | Rango de fechas de hechos |        |         |       |       |              |    | Estatus de la persona |        |      |    |    |    |    |         |         |
|----|---------------------------|--------|---------|-------|-------|--------------|----|-----------------------|--------|------|----|----|----|----|---------|---------|
| Fe | echa ir                   | nicial | - F     | echa  | final |              |    |                       |        |      |    |    |    |    |         | ,       |
|    | DD/M                      | M/AA   | A.A - [ | DD/MI | M/AA/ | 4.A          |    |                       |        |      |    |    |    |    |         |         |
| (  | 1                         | 1/12/  | 2006    |       |       |              |    | 1                     | 14/03/ | 2022 |    |    |    |    | Aplicar | Limpiar |
| En | C Diciembre 2006          |        |         |       |       | Enero 2007 > |    |                       |        |      |    |    |    |    |         |         |
| -  | Lu                        | Ма     | Mi      | Ju    | Vi    | Sa           | Do | Lu                    | Ма     | Mi   | Ju | Vi | Sa | Do |         |         |
| _  | 27                        | 28     | 29      | 30    | 1     | 2            | 3  | 25                    | 26     | 27   | 28 | 29 | 30 | 31 |         |         |
|    | 4                         | 5      | 6       | 7     | 8     | 9            | 10 | 1                     | 2      | 3    | 4  | 5  | 6  | 7  |         |         |
|    | 11                        | 12     | 13      | 14    | 15    | 16           | 17 | 8                     | 9      | 10   | 11 | 12 | 13 | 14 |         |         |
|    | 18                        | 19     | 20      | 21    | 22    | 23           | 24 | 15                    | 16     | 17   | 18 | 19 | 20 | 21 |         |         |
|    | 25                        | 26     | 27      | 28    | 29    | 30           | 31 | 22                    | 23     | 24   | 25 | 26 | 27 | 28 |         |         |

6. En la sección **Estatus de la persona**, seleccionar: Personas desaparecidas, no localizadas y localizadas.

| Estatus de la persona                       | Hipótesis c |
|---------------------------------------------|-------------|
| PERSONAS DESAPARECIDAS, NO LOCALIZADA 🗸     | localizació |
| PERSONAS DESAPARECIDAS, NO LOCALIZADAS Y LO | CALIZADAS   |
| PERSONAS DESAPARECIDAS Y NO LOCALIZADAS     |             |
| PERSONAS DESAPARECIDAS                      |             |
| PERSONAS NO LOCALIZADAS                     |             |
| PERSONAS LOCALIZADAS                        |             |
| PERSONAS LOCALIZADAS CON VIDA               |             |
| PERSONAS LOCALIZADAS SIN VIDA               |             |

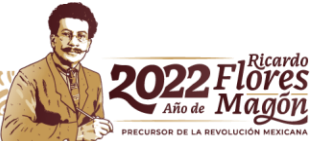

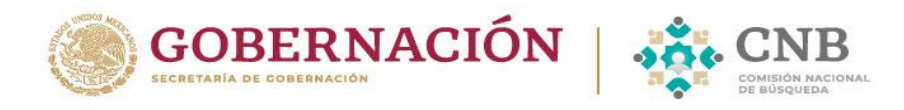

7. En la sección Delito, seleccionar, por ejemplo: Desaparición cometida por particulares.

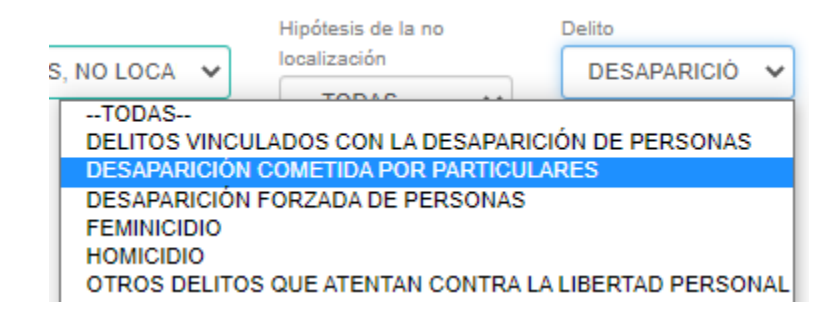

8. En el apartado **Gráficas disponibles**, habilitar la opción **Todas** y capturar el *captcha* en el cuadro correspondiente y, dar clic en **Generar gráficas**.

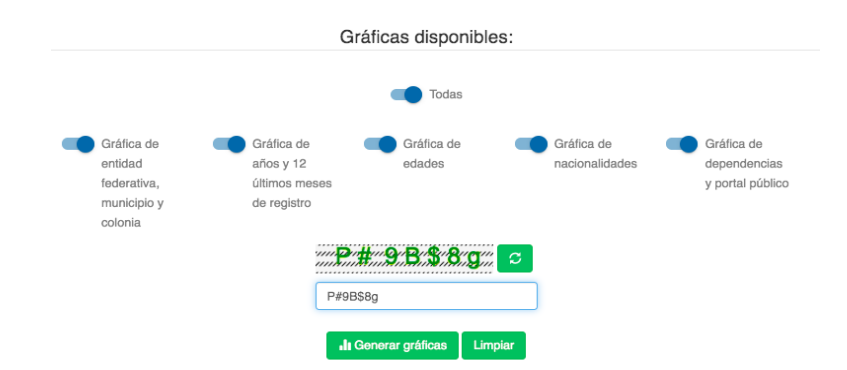

En la gráfica interactiva de barras se mostrarán los datos las entidades, desglosados por sexo:

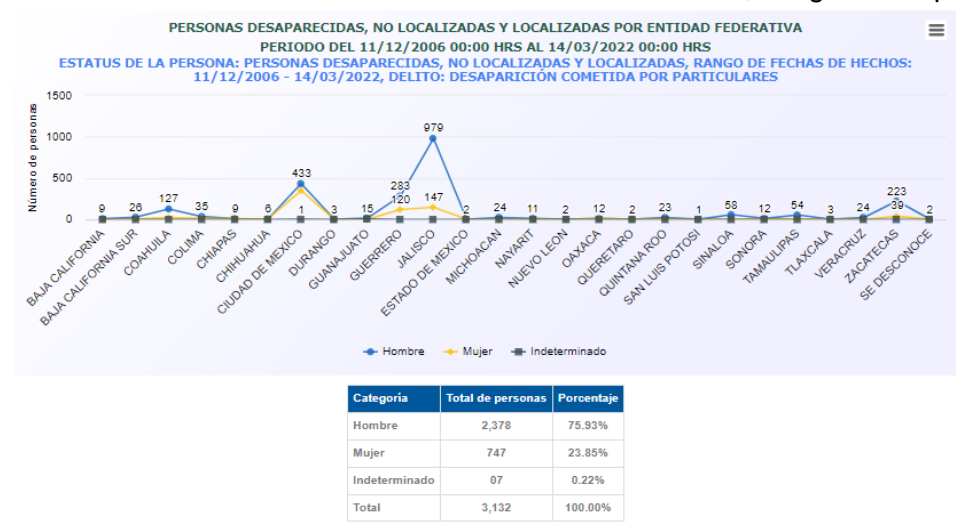

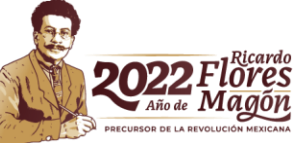

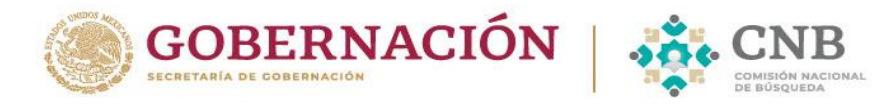

Se puede interactuar con las gráficas, por ejemplo, al posicionar el puntero del ratón sobre la leyenda "Hombre", sólo se mostrarán los datos correspondientes.

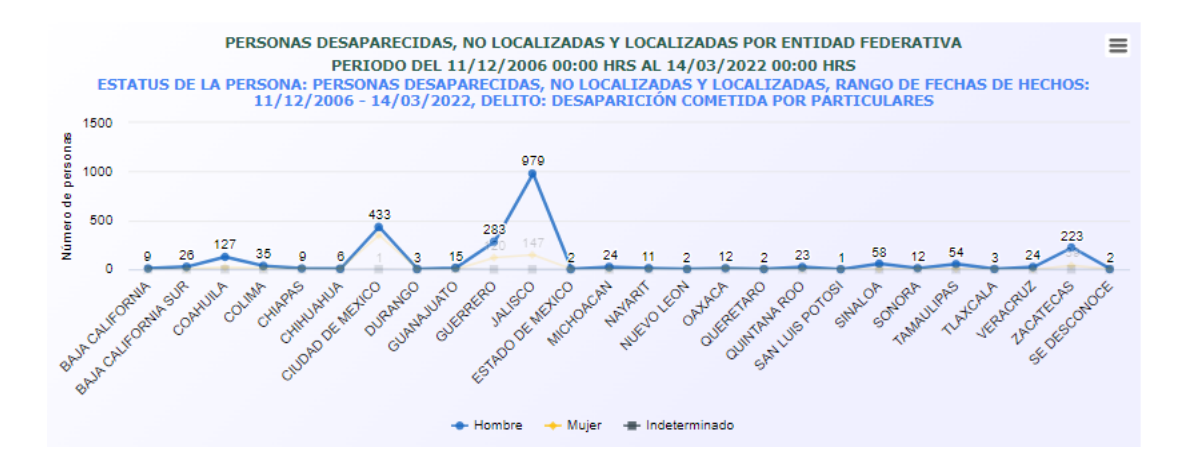

9. Todas las gráficas cuentan con un menú del lado superior derecho, al seleccionarlo se despliega mediante una ventana emergente nueve opciones:

- View in full screen. Muestra la gráfica en toda la pantalla.
- Print chart. Imprime la gráfica.
- Download PNG image. Descarga de imagen en formato PNG.
- Download JPG image. Descarga de imagen en formato JPG.
- Download PDF docuement. Descarga la imagen en formato PDF.
- Download SVG vector image.-Descarga la imagen en formato SVG.
- Download CSV. Descarga los datos en formato CSV.
- Download XLS. Descarga los datos en formato XLS.
- View data table. Una ventana emergente muestra la información con la que se genera la gráfica.

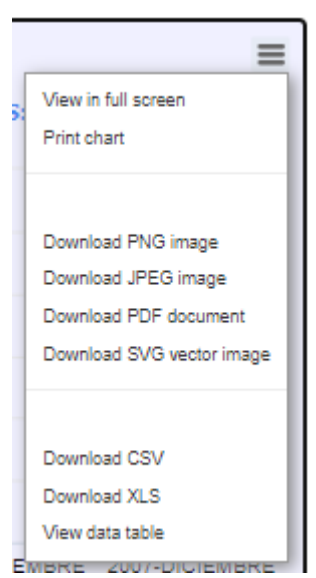

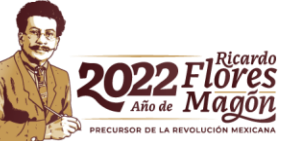

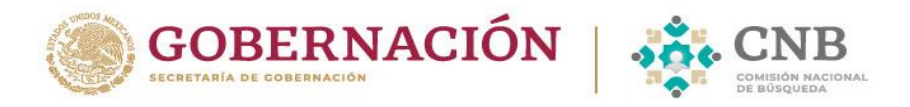

Para ver la información sobre las edades, se tiene la gráfica por rango de edad, desglosada por sexo.

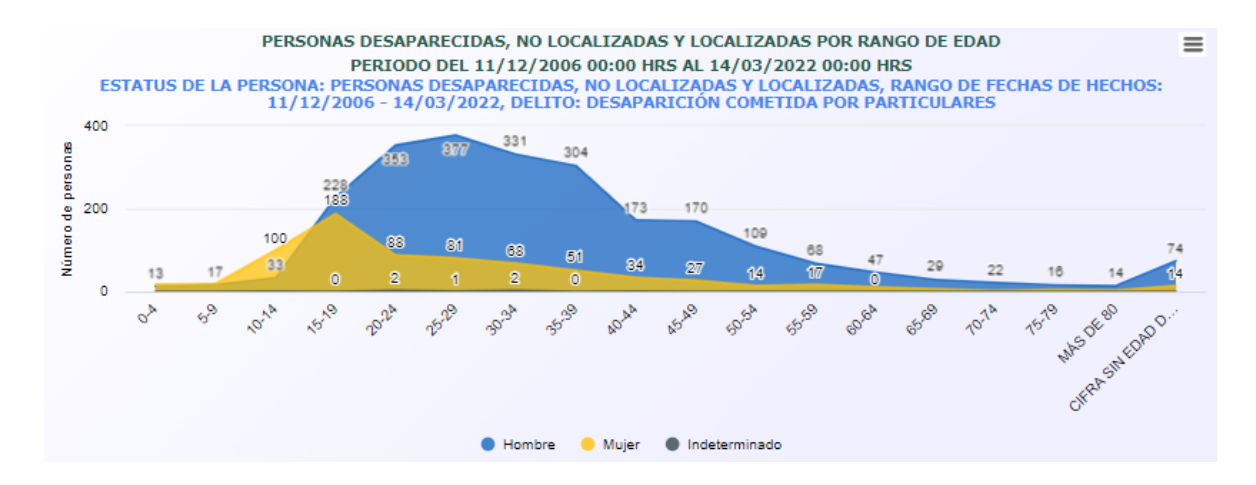

Para obtener toda la información solicitada, será necesario realizar varias búsquedas modificando el estatus y delito.

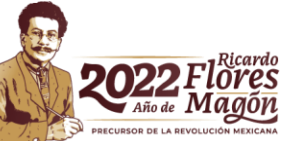